<u>Purpose</u> – The purpose of this document is to provide CE providers a step by step guide to reporting board-approved CE courses taken by licensees.

- 1) Log into your account at <u>https://ebiz.mt.gov/POL</u>.
- 2) Locate the course you wish to upload a roster for and click on the blue "Add Roster" link to the right of the course number.

| Pro   | fessional       | & Occupational    | Licensing                        |             |                |                 |        |            |    |
|-------|-----------------|-------------------|----------------------------------|-------------|----------------|-----------------|--------|------------|----|
| Showi | ing 11-20 of 34 | Download results  |                                  |             |                |                 |        |            |    |
|       | Date            | Record Number     | Record Type                      | Description | Project Name   | Expiration Date | Status | Action     | Sh |
|       | 04/02/2021      | PLU-CE-CRS-00031  | Continuing Education<br>Course   |             | PETERSON, PAUL |                 | Active | Add Roster |    |
|       | 04/02/2021      | PLU-CE-PROV-00017 | Continuing Education<br>Provider |             | PETERSON, PAUL | 09/01/2021      | Active | Add Course |    |
|       | 04/01/2021      | ELE-CE-RST-00006  | Continuing Education<br>Roster   |             | undefined      |                 | Closed |            |    |

3) Enter the instructor name(s). The rest of the course information is auto-populated.

| Custom Fields    |                       |
|------------------|-----------------------|
| EVENT INFO       |                       |
| *Board:          | Plumbing 🝷            |
| *Course ID:      | PLU-CE-CRS-00031      |
| Instructor 1:    | Paul Peterson         |
| Instructor 2:    | Jamie Johnson         |
| • Title:         | Plumbing Basic Part 1 |
| *Code Hours:     | 4                     |
| *Industry Hours: | 0                     |
|                  |                       |

4) Select the number of rows under "Add a Row" based on the number of students you are uploading to the roster.

| ROSTER    |              |               |                     |                       |                  |                |
|-----------|--------------|---------------|---------------------|-----------------------|------------------|----------------|
| Showing 0 | )-0 of 0     |               |                     |                       |                  |                |
|           | Date Complet | ed            |                     | Lice                  | nse Number       |                |
| No recor  | ds found.    |               |                     |                       |                  |                |
| Add a Ro  | w 🔻 Edi      | Selected      | Delete Selec        | ted                   |                  |                |
| Add 2 R   | ows          |               |                     | _                     |                  |                |
| Add 3 R   | ows          | -             |                     |                       |                  |                |
| Add 4 R   | ows          |               |                     |                       |                  |                |
| Add 5 R   | ows          |               |                     |                       |                  |                |
| Add 6 R   | ows          |               |                     |                       |                  |                |
| Add 7 R   | ows          |               |                     |                       |                  |                |
| Add 8 R   | ows          | 0 MB.         |                     |                       |                  |                |
| Add 9 R   | ows          | ; dll; exe; h | ita; htm; html; in: | s; isp; jar; js; jse; | lib; lnk; mde; r | nht; mhtml; ms |
| Add 10 F  | Rows         | ne            |                     | Size                  |                  | Latest Update  |

- 5) Enter the date the courses were completed and the license number for each student then click *Submit* when finished.
  - a) The License Type and Licensee will auto-populate after the License Number is entered and you hit *Tab*. If the information does not auto-populate, check the license number for accuracy.

| * Date Completed:   02/16/2021   * Licensee:   TAWNA MELDRUM | * License Number:<br>ELE-EM-LIC-37462 | * License Type:<br>Master Electrician     | 5 |
|--------------------------------------------------------------|---------------------------------------|-------------------------------------------|---|
|                                                              | * License Number:<br>ELE-EJ-LIC-37425 | * License Type:<br>Journeyman Electrician |   |

6) Once you have entered all students then click on *Continue Application*.

| -                    |                    |                                 |                                 |                                 |                                 |
|----------------------|--------------------|---------------------------------|---------------------------------|---------------------------------|---------------------------------|
| Туре                 | Size               | Latest Update                   | Action                          |                                 |                                 |
|                      |                    |                                 |                                 |                                 |                                 |
|                      |                    |                                 |                                 |                                 |                                 |
| l only black and whi | te documents       |                                 |                                 |                                 |                                 |
| Tonty black and will | te documents.      |                                 |                                 |                                 |                                 |
| 1                    | only black and whi | only black and white documents. | only black and white documents. | only black and white documents. | only black and white documents. |

7) Verify you have entered the information correctly and click *Edit* to the right of *Roster* if any changes need to be made. Then click *Continue Application*.

| Continuing Education Roster                                                                            |                                                                   |                                                                   |                                                 |
|----------------------------------------------------------------------------------------------------|-------------------------------------------------------------------|-------------------------------------------------------------------|-------------------------------------------------|
| 1 Step 1                                                                                               | 2 Review                                                          | 3 Pay Fees                                                        | 4 Record Issuance                               |
| Save and resume later                                                                                  | 6                                                                 | -                                                                 | Continue Application »                          |
| Please review all information below. Click the "Edit" buttor                                           | ns to make changes to sections or "Continue Application" t        | to move on.                                                       |                                                 |
| Record Type                                                                                            |                                                                   |                                                                   |                                                 |
|                                                                                                    | Continuing Ec                                                     | lucation Roster                                                   |                                                 |
| Custom Fields                                                                                          |                                                                   |                                                                   |                                                 |
| EVENT INFO                                                                                             |                                                                   |                                                                   | Edit                                            |
| Board:                                                                                                 | Plumbing                                                          |                                                                   |                                                 |
| Course ID:                                                                                             | PLU-CE-CRS-00031                                                  |                                                                   |                                                 |
| Instructor 1:                                                                                          | Paul Peterson                                                     |                                                                   |                                                 |
| Instructor 2:                                                                                          | Jamie Johnson                                                     |                                                                   |                                                 |
| Title:                                                                                                 | Plumbing Basic Part 1                                             |                                                                   |                                                 |
| Code Hours:                                                                                            | 4                                                                 |                                                                   |                                                 |
| Industry Hours:                                                                                        | 0                                                                 |                                                                   |                                                 |
| Custom Lists                                                                                           |                                                                   |                                                                   |                                                 |
| ROSTER                                                                                                 |                                                                   |                                                                   | Edit                                            |
| Date Completed                                                                                         | License Number                                                    | License Type                                                      | Licensee                                        |
| 02/16/2021                                                                                             | ELE-EM-LIC-37462                                                  | Master Electrician                                                | TAWNA MELDRUM                                   |
| 02/16/2021                                                                                             | ELE-EJ-LIC-37425                                                  | Journeyman Electrician                                            | JED BREKER                                      |
| Attachment                                                                                             |                                                                   |                                                                   | Edit                                            |
| The maximum file size allowed is 50 MB.<br>ade; adp; bat; chm; cmd; com; cpl; dll; exe; hta; htm; html | l; ins; isp; jar; js; jse; lib; lnk; mde; mh+; mh+ml; msc; msp; ı | mst; php; pif; scr; sct; shb; sys; vb; vbe; vbs; vxd; wsc; wsf; v | <b>rsh</b> are disallowed file types to upload. |
| Document Name Type                                                                                     | Size Latest Update                                                | Action                                                            |                                                 |
| No records found.                                                                                      |                                                                   |                                                                   |                                                 |
| Save and resume later                                                                                  |                                                                   |                                                                   | Continue Application »                          |

8) You have finished uploading a roster. You will receive a record number for this roster and can view the roster information by clicking on the roster number on your main account page.

| Continuin                  | JEducation Roster                                            |                                                             |
|----------------------------|--------------------------------------------------------------|-------------------------------------------------------------|
| 1 Step 1                   |                                                              | 2 Review                                                    |
|                            |                                                              |                                                             |
| $\oslash$                  | Your application has been su<br>Please print your record and | iccessfully submitted.<br>I retain a copy for your records. |
| Thank you to<br>Your Recor | using our online services.<br>I Number is PLU-CE-RST-0(      | 0014.                                                       |
| Thank you f                | or using online services.                                    |                                                             |
| View Re                    | cord Details » Choose "Vie                                   | w Record Details" to check status or make other updates.    |

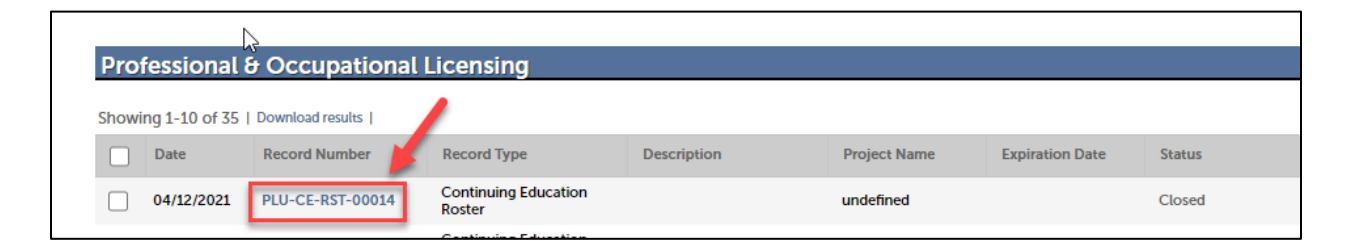

| Continui                                                                                                    | ng Educati         | on Roster                                                                                               |
|----------------------------------------------------------------------------------------------------|--------------------|----------------------------------------------------------------------------------------------------|
| cord Status: Close                                                                                                    | ed                 |                                                                                                    |
| Record Info 🔻                                                                                                    | Payments 🔻         | Custom Component                                                                                        |
| cord Details                                                                                                    |                    |                                                                                                    |
| cord Details                                                                                                    | tion               |                                                                                                    |
| cord Details<br>ore Details<br>Application Informat<br>Application Informat<br>ROSTER                                                                                         | tion<br>tion Table |                                                                                                    |
| cord Details<br>ore Details<br>Application Informat<br>Application Informat<br>ROSTER<br>Date Completed:                                                                      | tion<br>tion Table | 02/16/2021                                                                                              |
| cord Details<br>ore Details<br>Application Informat<br>Application Informat<br>ROSTER<br>Date Completed:<br>.icense Number:<br>.icense Number:<br>.icense Number:             | tion<br>tion Table | 02/16/2021<br>ELE-EM-LIC-37462<br>Master Flectrician                                                    |
| cord Details<br>ore Details<br>Application Informat<br>Application Informat<br>ROSTER<br>Date Completed:<br>License Number:<br>License Type:<br>License:                      | tion<br>tion Table | 02/16/2021<br>ELE-EM-LIC-37462<br>Master Electrician<br>TAWNA MELDRUM                                   |
| cord Details<br>ore Details<br>Application Informat<br>Application Informat<br>ROSTER<br>Date Completed:<br>License Number:<br>License Type:<br>License:<br>Date Completed:   | tion<br>tion Table | 02/16/2021<br>ELE-EM-LIC-37462<br>Master Electrician<br>TAWNA MELDRUM<br>02/16/2021                     |
| cord Details<br>ore Details<br>Application Informat<br>Application Informat<br>ROSTER<br>Date Completed:<br>License Number:<br>License:<br>Date Completed:<br>License Number: | tion<br>tion Table | 02/16/2021<br>ELE-EM-LIC-37462<br>Master Electrician<br>TAWNA MELDRUM<br>02/16/2021<br>ELE-EJ-LIC-37425 |